# Release 24.117 - September 5th, 2024

Last Modified on 09/05/2024 12:11 pm EDT

# **New Features and Updates**

## Setup

### Payers

- <u>U16842 Update To The CARC Code Export Report:</u> Updated the existing CARC Code Export Report to include the following 4 new fields:
  - ERA Status
  - Claim Status
  - Claim Level
  - Payment Type

#### New Export Sample:

|      |       |                                                                                                    | Claim CARC       |              |             |                               |
|------|-------|----------------------------------------------------------------------------------------------------|------------------|--------------|-------------|-------------------------------|
| Code | Group | Description                                                                                                    | ERA Status       | Claim Status | Claim Level | Payment Type                  |
| 1    |       | Deductible Amount                                                                                                    | Primary          |              |             | ERA Deductible                |
| 2    |       | Coinsurance Amount                                                                                                    | Primary          |              |             | ERA ConInsurance              |
| 3    |       | Co-payment Amount                                                                                                    | Primary          |              |             | ERA CoPay                     |
| 45   |       | Charge exceeds fee schedule/maximum allowable or<br>contracted/legislated fee arrangement. (Use only with Group<br>Codes PR or CO depending upon liability) | Primary Claims   |              |             | Insurance Contract Adjustment |
| 45   |       | Charge exceeds fee schedule/maximum allowable or<br>contracted/legislated fee arrangement. (Use only with Group<br>Codes PR or CO depending upon liability) | Secondary Claims |              |             | ERA Information Only          |
| 45   |       | Charge exceeds fee schedule/maximum allowable or<br>contracted/legislated fee arrangement. (Use only with Group<br>Codes PR or CO depending upon liability) | Tertiary Claims  |              |             | ERA Information Only          |
| 45   | PR    | Charge exceeds fee schedule/maximum allowable or<br>contracted/legislated fee arrangement. (Use only with Group<br>Codes PR or CO depending upon liability) | Primary Claims   |              |             | ERA Information Only          |

## EMR

### Patient

- <u>U17913</u> <u>Updated all Clinical Decision Support Screens and Associated Buttons to "Decision Support</u> <u>Interventions" (DSI)</u>: Added the following updates to the Clinical Decision Support screens:
  - Within EMR > Patient Summary, updated the Clinical Messages text to Decision Support Intervention Messages.
  - Within EMR > Patient Summary > Clinical Messages updated the Clinical Message Details text to Decision Support Intervention Details.

| Allergies                                                                                                    | Medications                                                                                                    | Problems                                                                                                    |
|----------------------------------------------------------------------------------------------------|----------------------------------------------------------------------------------------------------|----------------------------------------------------------------------------------------------------|
| Attenges CCU-CHEK AVIVA PLUS ce Inhibitors ce Inhibitors ce Inhibitors ce Inhibitors ce Inhibitors ce Inhibitors mIDATE MMONIA AROMATIC sprin TENOLOL-CHLORTHALIDONE factor odeine ooL GLUCOSE TEST STRIP oxycycline aproxen ocnown Drug Allergies                                                                                                    | Adderail 20 mg tablet (20 mg) - 1 TABLET Before meals<br>Adderail 20 mg tablet (20 mg) - 1 TAB GRAL Before meals<br>Adderail 20 mg tablet (20 mg) - 1 TAB GRAL Before meals<br>Adderail 20 mg tablet (20 mg) - 1 TABLET Before meals<br>Adderail 20 mg tablet (20 mg) - 1 TABLET Before meals | Allergic rhinitis caused by polen (disorder) Allergic rhinitis caused by polen (disorder) Bee allergy status Anterior spinal artery occlusion syndrome (disorder) Toxic effect of venom of bees, assault, initial encounter Abnormal posture Abnormal reflex Cardiac murmur, unspecified Chronic kidney disease, stage 4 (severe) Diarhea (finding) Hoarding disorder Acute trachettis Diab with proif diabetic rhop with trcin dtch n-mcla, bi Att8/C3                                                                                                    |
|                                                                                                    | Adderall 20 mg tablet (20 mg) - 1 TABLET Before meals Adderall 20 mg tablet (20 mg) - 1 TABLET Before meals                                                                                                    | Chronic gout                                                                                                    |
| Reviewed: 07/15/2024<br>e U.S. Preventive Services Task Force (USPSTF) recommen<br>uits age 18 years and older.                                                                                                    | Reviewed: 07/15/2024  Decision Support Intervention Messages ds screening for high blood pressure in                                                                                                    | esting<br>Raviewed: 07/15/2024                                                                                                    |
| Reviewed: 07/15/2024<br>he U.S. Preventive Services Task Force (USPSTF) recommenduls age 10 years and older.                                                                                                    | Reviewed: 07/15/2024  Decision Support Intervention Messages ds screening for high blood pressure in  X                                                                                                    | esting<br>Reviewed: 07/15/2024                                                                                                    |
| Reviewed: 07/15/2024<br>the U.S. Preventive Services Task Force (USPSTF) recommendation and the services Task Force (USPSTF) recommendation and the services Task blood pressure in adults age 18 years blood pressure in adults age 18 years that in a the services Task Force (USPSTF) recommendation (USP, Preventive Services Task Force (USPSTF) recommendation (USP, Preventive Services Task Force (USPSTF) recommendation (USP) recommendation (USP) recomme | Reviewed: 07/15/2024  Decision Support Intervention Messages  ds screening for high blood pressure in  Force (USPSTF) recommends screening for high ars and older.  SPSTP) (2007). Screening for high blood pressure:                                                                                                    | Testing         Reviewed: 07/15/2024           8/7/24         8/8/24         8/29/24         8/30/24         9/2/24         Today           0         0         0         0         0         0         0         0         0         0         0         0         0         0         0         0         0         0         0         0         0         0         0         0         0         0         0         0         0         0         0         0         0         0         0         0         0         0         0         0         0         0         0         0         0         0         0         0         0         0         0         0         0         0         0         0         0         0         0         0         0         0         0         0         0         0         0         0         0         0         0         0         0         0         0         0         0         0         0         0         0         0         0         0         0         0         0         0         0         0         0         0         0         0           |
| Reviewed: 07/15/2024 the U.S. Preventive Services Task Force (USPSTF) recommendults age 18 years and older.  Decision Support Intervention Details Usert The U.S. Preventive Services Task Force (US. Preventive Services Task Force (US. Preventive S   | Reviewed: 07/15/2024  Decision Support Intervention Messages  ds screening for high blood pressure in  star and older.  JSPSTF) (2007). Screening for high blood pressure: affirmation recommendation statement. Annals of                                                                                                    | Reviewed:         07715/2024           8/7/24         8/8/24         8/29/24         8/30/24         9/2/24         Today           0         0         0         0         0         0         0         0         0         0         0         0         0         0         0         0         0         0         0         0         0         0         0         0         0         0         0         0         0         0         0         0         0         0         0         0         0         0         0         0         0         0         0         0         0         0         0         0         0         0         0         0         0         0         0         0         0         0         0         0         0         0         0         0         0         0         0         0         0         0         0         0         0         0         0         0         0         0         0         0         0         0         0         0         0         0         0         0         0         0         0         0         0         0 <td< td=""></td<> |
| Reviewed: 97/15/2024 The U.S. Preventive Services Task Force (USPSTF) recommendation age 18 years and older.                                                                                                    | Reviewed: 07/15/2024                                                                                                    | Besting         Reviewed:         07/15/2024           8/7/24         8/8/24         8/28/24         8/29/24         8/30/24         9/2/24         Today           0         0         0         0         0         0         0         0         0         0         0         0         0         0         0         0         0         0         0         0         0         0         0         0         0         0         0         0         0         0         0         0         0         0         0         0         0         0         0         0         0         0         0         0         0         0         0         0         0         0         0         0         0         0         0         0         0         0         0         0         0         0         0         0         0         0         0         0         0         0         0         0         0         0         0         0         0         0         0         0         0         0         0         0         0         0         0         0         0         0         0         0       |
| Reviewed: 07/15/2024       The U.S. Preventive Services Task Force (USPSTF) recommendation age 18 years and older.       Decision Support Intervention Details       Alert       The U.S. Preventive Services Task force (USPSTF) recommendation age 18 years and older.       U.S. Preventive Services Task force (USPSTF) recommendation age 18 years and older.       Dismissal Reason       Enter dismissal reason/feedback       Dismissal                                                                                                    | Reviewed: 07/15/2024                                                                                                    | Besting         Reviewed: 07/15/2024           8/7/24         8/8/24         8/29/24         8/30/24         9/2/24         Today           0         0         0         0         0         0         0         0         0         0         0         0         0         0         0         0         0         0         0         0         0         0         0         0         0         0         0         0         0         0         0         0         0         0         0         0         0         0         0         0         0         0         0         0         0         0         0         0         0         0         0         0         0         0         0         0         0         0         0         0         0         0         0         0         0         0         0         0         0         0         0         0         0         0         0         0         0         0         0         0         0         0         0         0         0         0         0         0         0         0         0         0         0         0           |

• Within EMR > Patient Summary > Clinical Messages right-clicking and selecting Setup > Other we have updated the *Clinical Message option* to *Decision Support Intervention Messages*.

| S  | etup                                 | X            |  |  |  |  |  |  |
|----|--------------------------------------|--------------|--|--|--|--|--|--|
| E  | 1                                    |              |  |  |  |  |  |  |
|    | Top Section                          |              |  |  |  |  |  |  |
|    | Section Name                         | Enabled      |  |  |  |  |  |  |
| •  | Allergies                            | ✓            |  |  |  |  |  |  |
|    | Medications                          | ✓            |  |  |  |  |  |  |
|    | Problems                             | ✓            |  |  |  |  |  |  |
| Ŷ  | Encounters                           |              |  |  |  |  |  |  |
| Ť  | Goals                                | $\Box$       |  |  |  |  |  |  |
|    | Timeline                             |              |  |  |  |  |  |  |
|    | Section Name                         | Enabled      |  |  |  |  |  |  |
|    | Medications                          | ✓            |  |  |  |  |  |  |
| Ŷ  | Notes                                | ✓            |  |  |  |  |  |  |
|    | Immunizations                        | ✓            |  |  |  |  |  |  |
|    | Order Results                        | ✓            |  |  |  |  |  |  |
|    | Communications                       | ✓            |  |  |  |  |  |  |
|    | eDocuments                           | ✓            |  |  |  |  |  |  |
|    | Obstetrics                           | ✓            |  |  |  |  |  |  |
|    | Vitals                               | ✓            |  |  |  |  |  |  |
| ~  | Health Exchange                      | ✓            |  |  |  |  |  |  |
|    | Telehealth                           | ✓            |  |  |  |  |  |  |
|    | Authorizations                       | ✓            |  |  |  |  |  |  |
|    | Other                                |              |  |  |  |  |  |  |
| Se | ction Name                           | Enabled      |  |  |  |  |  |  |
| Pa | tient Reconciliation                 |              |  |  |  |  |  |  |
| De | cision Support Intervention Messages | $\checkmark$ |  |  |  |  |  |  |
| _  |                                      |              |  |  |  |  |  |  |

• <u>U17842 - Allow users to dismiss a DSI alert</u>: Modified the EMR Timeline and the EMR Summary screen to allow users to dismiss a DSI alert. We added a new dismiss alert button within the **Clinical** 

**Messages (Decision Support Intervention) > Clinical Message Details** (Decision Support Intervention Details), allowing a user to dismiss a *Decision Support Intervention alert* along with an optional Dismissal Reason textbox to provide feedback on the alert dismissal. Once an alert has been dismissed, the user will have the option to "Undismiss" the alert and toggle it back into place.

|                                                | Decision Support Intervention Me                                                                                                    | essages {   |
|------------------------------------------------|----------------------------------------------------------------------------------------------------|-------------|
| The U.S. Preventive 3<br>adults age 18 years a | Services Task Force (USPSTF) recommends screening for high blood pressure in<br>ind older.                                                                                                    |             |
| Decision Suppo                                 | rt Intervention Details X                                                                                                    |             |
| Alert<br>Citation                              | The U.S. Preventive Services Task Force (USPSTF) recommends screening for high blood pressure in adults age 18 years and older.<br>U.S. Preventive Services Task Force (USPSTF) (2007). Screening for high blood pressure:<br>U.S. Preventive Services Task Force reaffirmation recommendation statement. Annals of | 124 7/29/24 |
| Dismissal Reason                               | Enter dismissal reason/feedback                                                                                                    |             |
| Dismiss     eDocuments                         |                                                                                                    |             |
| Obstetrics                                     |                                                                                                    |             |
|                                                |                                                                                                    | -           |

## Prescriptions

 <u>U17917 - Updates to Sending Prescriptions so Schedule II Medications Always Limit the Day Supply to <=</u> <u>90 Days Per EPCS Rules</u>: Updated the Batch Prescription Functionality to enforce the 90-day limit on Schedule II medications under all circumstances. This update will ensure that any Schedule II batch always restricts the total quantity of medication to no more than a 90-day supply.

## iScheduler

## Check In/Out Dashboard

• <u>U18258 - Add Appt Type to Check In/Out Dashboards Patient List View:</u> Added "Appointment Type" as a display column in the Patient List data as well as making it part of the filter search. This new Patient List field allows users to see the Appointment Type and use the search field to narrow the Patient List down based on the Appointment Type they input. The functionality of setting a Patient List filter to include/exclude certain Appointment Types is still available and will impact what the user sees in their Patient List View.

Patient List View:

| ate                           | st.isalushealthcare.com/Office | Md/App/Schedule/0 | heckinOutDashboard |                                                                                                    |               |          |                    |
|-------------------------------|--------------------------------|-------------------|--------------------|----------------------------------------------------------------------------------------------------|---------------|----------|--------------------|
| Check                         | c In Check Out                 |                   |                    |                                                                                                    |               |          |                    |
| chedule                       |                                | Filter            |                    |                                                                                                    |               |          |                    |
| <b>#</b> (                    | 08-06-2024                     | All App           | ointments          |                                                                                                    |               | × 🗢      | ✓ Receipt          |
| i <b>ter Che</b><br>Filter by | ck In List<br>v chart#, name   | T Glob            | al Search          |                                                                                                    | Scheduled     | • 3 \$   | No Patient Selecte |
| hart                          | Patient Name                   | Appt Type         | Resource Name      | Location                                                                                                    | Status        | Time     | ✓ Patient Demog    |
| 4047                          | 09/01/2000 (23                 | New Patient       | Ballion R. Tanna   | Choice - Main Office                                                                                                    | Reminder Sent | 10:30 AM | No Patient Select  |
| 4003                          | 03/07/2001 (23y                | Follow Up         | Same and Concerns  | Choice - Main Office                                                                                                    | Checked-In    | 12:00 PM | NO Fatient Selecte |
|                               |                                |                   | -                  |                                                                                                    |               |          | ✓ Print Queue      |
|                               |                                |                   |                    |                                                                                                    |               |          | No Patient Select  |
|                               |                                |                   |                    |                                                                                                    |               |          | ✓ Prescription     |
|                               |                                |                   |                    |                                                                                                    |               |          | No Patient Select  |
| ~~~~                          |                                |                   | hum potenting      | and the second second s |               |          | Y Patjent Photog   |

## Filter View:

| Description                       | Shared   | Active                | Nev | N                                |
|-----------------------------------|----------|-----------------------|-----|----------------------------------|
| a                                 | ~        | ~                     | De  | tails Type Status Resource Group |
| а Сору                            | ~        | ~                     |     |                                  |
| abcd                              | ~        | ×                     |     | Appointment Type                 |
| alex heinlein appointments        | ~        | ~                     |     | 21.08 release                    |
| Cliff's Check In Check Out Filter | ~        | ~                     |     | 22.13 Intake                     |
| (DO NOT DELETE)                   |          |                       |     | 23.14 appt                       |
| isalus test                       | ~        | ~                     |     | Allergy Shot                     |
| Joy                               | <b>~</b> | <b>~</b>              |     | Allergy Testing - Dr.            |
| New for deletion                  | ~        | <b>~</b>              |     | Allergy Testing - MA             |
| rohit                             | ~        | <b>~</b>              |     | Automatic Intake                 |
| Saif_not_delete                   | ~        | ~                     |     | Biopsy                           |
| shared_filter                     | ~        | ~                     |     | Botox Consult - Cosmetic         |
| test 1                            | ~        | ~                     |     | Botox Follow-up                  |
| test 3                            | ~        | <ul> <li>.</li> </ul> |     | Botox Injection - Cosmetic       |
| Copy Ocea                         | ete      |                       |     | Save Settin                      |

• <u>U18203 - Check In Dashboard - User Settings: New Single Monitor Viewing</u>: We have introduced a new user setting: "Check In/Out Single Monitor." By default, this setting is turned off, so accessing the Check In/Out Dashboard will continue to open in a new window as usual.

However, if you enable this **user setting**, the Check In/Out Dashboard will open as an iFrame within the iScheduler screen. Turning this setting on will allow seamless toggling between your iScheduler view and the dashboard view while using other dashboard links to navigate to other locations in OfficeEMR. This enhancement provides a more streamlined workflow for users with a single monitor work environment. **More information on setting up Single Monitor Viewing may be found here.** 

| Schedule List                                | 🔒 • iSc                      | heduler                            |                        |                     |          |                   | Neighborhood Physicians Practice 🗮                                                      | 💷 ở 🕅 🕈 😡 🥥                   |
|----------------------------------------------|------------------------------|------------------------------------|------------------------|---------------------|----------|-------------------|-----------------------------------------------------------------------------------------|-------------------------------|
| My Tasks 🕺                                   | Check In                     | Out                                | 1                      |                     |          |                   |                                                                                         | X                             |
| Communication (5)                            | Charl                        | k In Chark Out                     |                        |                     |          |                   | Patient -                                                                               | atman) 01-May-1965 (59y) 0    |
| Grders (487)                                 |                              | Kill Check Out                     |                        |                     |          |                   | Apro D9/03/2024 at 3:00 PM with Bertoli MD. Vincent at AACE 1 Patient Balance: \$600.00 | 20                            |
| Results (33)                                 | Schedule                     |                                    | Filter                 |                     |          |                   |                                                                                         |                               |
| Progress Notes (104)                         |                              | 09.03.2024                         | Executivizer (Default) |                     |          | ×                 | ntake ID Receipt Patient V Print A Auth A Elig Claim Order A Rx Letter                  |                               |
| eDocumenta (44)                              |                              |                                    |                        |                     |          |                   |                                                                                         |                               |
| Reminder (3)                                 | Filter Che                   | sek in List                        |                        |                     |          |                   | 📫 111 3 📕 BSK RPM 🔆 🔥 i 🖥 👫 211726-Wayne, Bruce Y. Jr (Batman) 01-May-1965 (59y) 0"     |                               |
| Eliphility (0)                               | <ul> <li>Filter b</li> </ul> | y charte, name                     | 🕐 🗋 Globel Search      |                     |          | Arrived - 2       | Cate Type Scheduled Work Location Inske Name Status                                     |                               |
| Poneric Portal (200)                         | _                            |                                    |                        |                     |          |                   | DSIDSIZ204 3 DOPM Initial Evaluation Vincent Behall, MD AACE 1                          |                               |
| E Fax (5)                                    | Chart                        | Patient Name                       | Appt Type              | Resource Name       | Location | Status Time       | Ord252024 3.00PM 15 Min Stot     Eric M. Albert, ND     Chula Vista                     |                               |
| Fax Updex (202)                              | 311786                       | Wayne, Bruce 05/01/1965 (59y) Male | Initial Evaluation     | Bertoli MD, Vincent | AAOE 1   | Scheduled 3:00 PM |                                                                                         |                               |
| NYSED (20)                                   |                              |                                    |                        |                     |          |                   |                                                                                         |                               |
| Pop Health (95)                              |                              |                                    |                        |                     |          |                   |                                                                                         |                               |
| Coversity Moos KHA (84)                      |                              |                                    |                        |                     |          |                   | 🖲 Active O Historical Intakes Assigned 💿 🗘                                              |                               |
| September 2024                               | 1                            |                                    |                        |                     |          |                   | DD D L Indee Administrative hyper Doe Data indee Hequired Updated D                     |                               |
| Su Mo Tu We Th Fr Sa                         |                              |                                    |                        |                     |          |                   |                                                                                         |                               |
| 0 9 10 11 12 13 14                           |                              |                                    |                        |                     |          |                   |                                                                                         |                               |
| 15 16 17 18 19 20 21<br>22 23 24 25 26 27 28 |                              |                                    |                        |                     |          |                   |                                                                                         |                               |
| 29 30 1 2 3 4 5                              |                              |                                    |                        |                     |          |                   |                                                                                         |                               |
| Dascurea A                                   |                              |                                    |                        |                     |          |                   | ×                                                                                       |                               |
| Locations                                    |                              |                                    |                        |                     |          |                   | New Edit Delete                                                                         |                               |
| Blake, Donna                                 |                              |                                    |                        |                     |          |                   |                                                                                         |                               |
| Clinic Outpatient 22<br>Doute Dealers North  |                              |                                    |                        |                     |          |                   |                                                                                         |                               |
| Neuro Rehoto Center O                        |                              |                                    |                        |                     |          |                   |                                                                                         |                               |
| Personnel<br>Addre MD Staties                |                              |                                    |                        |                     |          |                   |                                                                                         |                               |
| Althen MD, Eric M.                           |                              |                                    |                        |                     |          |                   |                                                                                         |                               |
| Andrew MD, Jones S.                          |                              |                                    |                        |                     |          |                   |                                                                                         |                               |
| Behar MD, David                              |                              |                                    |                        |                     |          |                   |                                                                                         |                               |
| Bell, Katrina                                |                              |                                    |                        |                     |          |                   |                                                                                         |                               |
| Bertall MD, Vincent                          |                              |                                    |                        |                     |          |                   |                                                                                         |                               |
| Branson, Thomas M.                           |                              |                                    |                        |                     |          |                   |                                                                                         |                               |
| Brown M.D., Scott L.                         |                              |                                    |                        |                     |          |                   |                                                                                         |                               |
| Bucher MD, Gary G.                           |                              |                                    |                        |                     |          |                   |                                                                                         |                               |
| Camon MD, Mary Jo                            |                              |                                    |                        |                     |          |                   |                                                                                         |                               |
| Chicks M.D., J.&e                            |                              |                                    |                        |                     |          |                   |                                                                                         |                               |
| Claix MD, ANDREA M.<br>Cophran MD, Sonal     |                              |                                    |                        |                     |          |                   |                                                                                         |                               |
| Cole, Leslie                                 |                              |                                    |                        |                     |          |                   |                                                                                         |                               |
| Collins MD, Ave C.<br>Craig, Earl J.         |                              |                                    |                        |                     |          |                   |                                                                                         |                               |
| Crase APRN, Carol                            |                              |                                    |                        |                     |          |                   |                                                                                         |                               |
| Crawley, Robert                              |                              |                                    |                        |                     |          |                   |                                                                                         |                               |
| DeSoura M.D., Fucild J                       |                              |                                    |                        |                     |          |                   |                                                                                         |                               |
| Dietren M.D., Charles J.                     |                              |                                    |                        |                     |          |                   |                                                                                         |                               |
| Fairfax M.D., Oynthia A                      |                              |                                    |                        |                     |          |                   |                                                                                         |                               |
| Farmer MD, Clarance S                        |                              |                                    |                        |                     |          |                   |                                                                                         |                               |
| PREMICK MUD, FRACCEP, 1 v                    |                              |                                    |                        |                     |          |                   |                                                                                         |                               |
| oroup \$                                     |                              |                                    |                        |                     |          |                   |                                                                                         |                               |
| 6 % 🖻 2 🗔 🗉                                  |                              |                                    |                        |                     |          |                   |                                                                                         |                               |
| () 🗖                                         |                              |                                    |                        |                     |          |                   |                                                                                         |                               |
| Current Uper Former, Ginnin                  |                              | Last Locon 08/29/2024 10:37AM (P)  |                        | 22                  |          |                   | Senior/2000                                                                             | Distributed By RALUS Healthra |

#### Appointments

• <u>U18280 - Appointment Date and Time Modification Logic Change For Appointment Reminders:</u> Currently, if an appointment date or time is changed, we send a cancellation notice to Updox and create a new appointment using the original appointment ID. This ensures that Updox reflects the change and sends a reminder for the correct date and time. However, this poses an issue when the practice enables notifications for patients upon appointment creation. The patient could potentially be notified even if only the end time of the appointment is changed, without any alteration to the start date and time. To avoid this, we updated the Updox appointment date and time change logic to consider only changes to the start date and time will not trigger a cancellation notice to Updox.

## Billing

## **Payment Posting**

- <u>U11146 Deposit Details Show Amount Posted to Inactive Lines Within Exclusions Totals</u>: When a deposit is posted and the procedure line to which the payment is being applied is inactive, the payment totals on the deposit are affected. To facilitate any review process that may need to examine inconsistencies for reconciliation, we have clarified this data by including these totals in the "Exclusions" category of the deposit. Any money posted to lines that are now inactive (and thus no longer appearing in Posted Payments) will instead be added to Exclusions. When hovering over the exclusion amount, a brief rundown will be shown that includes the following fields/format:
  - Excluded Claims: \$200.00
  - Inactive Lines: \$50.00
  - Total Exclusions: \$250.00

A link will also be included that opens a list of all the claims with inactive lines, allowing the user to fix them as needed.

• <u>U16662 - Deposit Claim Details - Patient Link Update Landing to Summary tab</u>: When you open the claim details within a deposit, the patient chart number and name are underlined as a hyperlink, allowing you to link to the Patient Setup window for the patient. By default, when the Patient Setup opens, it opens in the Demographics tab. However, the Demographics tab usually does not have any details relevant to the deposit posting process. We updated the hyperlink from the Deposit Claim Details to now open the Patient Summary, providing a better overview of the patient as a whole.

| Patient Setup     | New Save Train More                                                                                                    | Davis, JAMES Born 04/22/1947(77y) Gender                                                                                                    |
|-------------------|----------------------------------------------------------------------------------------------------|----------------------------------------------------------------------------------------------------|
|                   | Chart 10682         Homo         (555) 337-2319           1234 Test Street         Homo         Work           Blue Springs, MO 64014         Other         (555) 999-9999 | PCP Employer<br>SSN Ethnicity<br>Marital Unknown Race<br>Language                                                                                                    |
|                   | United Healthcare<br>Commercial Start date<br>Copay \$0.00 Member ID #                                                                                                    | Sig. On File 01/01/2017<br>Group/Policy # 455622341111                                                                                                    |
|                   | 1234 Test Street Home (555) 337-2319<br>Work                                                                                                    | ~                                                                                                    |
| Summary           | Blue Springs, MO 64014 Other (555) 999-9999                                                                                                    |                                                                                                    |
| Demographics      | Past 3 Visits<br>08/26/2019 9:15AM (15m)                                                                                                    | EverHealth Medical Center Checked-In Chiropractic Adjustments                                                                                                    |
| Insurance         | 08/23/2019 12:15PM (15m)<br>07/26/2019 9:15AM (15m)                                                                                                    | EverHealth Medical Center Checked-In Chiropractic Adjustments<br>EverHealth Medical Center Checked-In Chiropractic Adjustments                                                                                                    |
| Responsible Party | Balance: 0.00                                                                                                    | 50 150+ Dave                                                                                                    |
| Emergency Contact | 0.00 0.00 0.00 0.00 0.00                                                                                                    | 0.00                                                                                                    |
| Comments          |                                                                                                    |                                                                                                    |
| Case Management   |                                                                                                    | é                                                                                                    |
| Dialysis          |                                                                                                    |                                                                                                    |
| MML Self Schedule |                                                                                                    | 5                                                                                                    |
| Sliding Fee       |                                                                                                    | 5                                                                                                    |
| Immun. Registry   |                                                                                                    |                                                                                                    |
| Patient Extension |                                                                                                    |                                                                                                    |
| Miscellaneous     |                                                                                                    |                                                                                                    |
| Referral Tracking |                                                                                                    |                                                                                                    |
|                   |                                                                                                    |                                                                                                    |
|                   |                                                                                                    | and the second second s |

## **Aging Analysis**

• <u>U15410 - Aging Analysis - Update to Filter Options Selection Controls</u>: Previously, the Aging Analysis Filter Options required the user to hold the CTRL key to make a multi-select, making it difficult to see which options had been selected. This could cause frustration and increase the potential for human error. In order to make adding multiple selections easier, we have updated the Aging Analysis Filter Options selection controls to allow users to search and select multiple values from the list simply by clicking them. This will add all your selections in the order they were chosen.

| Complete Service Location     Complete Veroneses:     Nov     Complete Veroneses:     Nov |                                                                                                    | ng                                            |                                               | C4699 QAs 🚍              |                |                   | 8 Č # 🕿                 |  |  |
|----------------------------------------------------------------------------------------------------|----------------------------------------------------------------------------------------------------|-----------------------------------------------|-----------------------------------------------|--------------------------|----------------|-------------------|-------------------------|--|--|
| Display Options       Filter Options         Patient Aging By:       Aging Date       Display Uncompleted Zero Balances: No         Insurance Aging By:       Caditis       Exclude Creditic         Do No Billit:       Include Do Not Billit       Caditiss with Future Followup Date:       Include I         Group:       None       Display Bucket Percentages:       No V         Lettary Group:       None       Display Bucket Percentages:       No V         Lettary Group:       None       Claim with Future Followup Date: No V       Calim Statu:       Calime Calimit Claim Owner       Complete         Vettary Group:       None       Display Bucket Percentages:       No V       Calime Statu:       Calime Ceg. A.F.)       Fateent         Vettor Report       Unsubmitted       Unsubmitted       Visubmitted       Visubmitted                                                                                                    | Pisphay Options       Filter Options         Patient Aging By:       Aging Date                                                                                                    | 📱 🔹 🕸 Setup Screens 🔹 👼 Reporting Windows 🔹 🔇 | 🗓 👻 🛠 Set Billing Info 🔹 🔍 Web Searches 🔹 📂 🔹 |                          |                |                   | Reporting - Aging Analy |  |  |
| Display Options       Filter Options         Patient Aging St;       Aging Options       Filter Options         Patient Aging St;       Display Uncompleted Zero Balance: 100 v       Aging Bucket:       Aging Type:       Insurance         Do Not Bill:       Induced Do Not Bill v       Claims with Future Followup Date:       Enclude O View       Service Location:                                                                                                    | Display Options       Filter Options       Include Aging By: Aging Options       Display Uncompleted Zero Balances: No v         Itsurance Aging By: Date Of Senicev       Cereits:       Exclude Credits v         Do Not Bill       Calms with Future Followup Dates: Include v       Aging Type       Include Do Not Bill       Include Do Not Bill       Aging Type       Include Type       Include Do Not Bill       Include Do Not Bill       Calms with Future Followup Dates: Include v       Aging Type       Insurance       Complete       Insurance         Group:       Calms Prinancial Class'       Sub-Group:       Aging Type       Insurance       Calms Class       Calm Status:       Insurance       Complete       Insurance         Patient Last Name Range:       (e.g., A.F)       Patient       Unsubmitted       Unsubmitted       Unsubmitted                                                                                                    |                                               | Aging Ar                                      | nalysis Summary          | / 🕯            |                   |                         |  |  |
| Patient Aging Sp:     Áging Qate v     Display Uncompleted Zero Balance: No v     Incurance Aging Sp:     Aging Qate v     Aging Type:     Incomplete Jero Balance: No v       Do Not Bill:     Include O Zon Reil Bill     Cerdit:     Ecclude Credits v       Group:     Calian Wrht Furture Followup Date:     Aging Type     Fendering Provide:     Service Location:       Tertiary Group:     None     Display Bucket Percentages:     No v                                                                                                    | Patient Aging By:       Aging Date       Display Uncompleted Zero Balances: No ♥         Insurance Aging By:       Cade of Service V       Cedits:       Ecdude Credits.♥         Do Not Bill:       Induide Do Not Bill ♥       Cadims with Future Followup Date:       Aging Tipse       Aging Tinacial Class:       Service Location       ····································                                                                                                    |                                               | Display Options                               |                          | Filter Options |                   |                         |  |  |
| Insurance Aging Sp; Oatro O Service V     Oraditi:     Exclude Crediti V     Insurance       Do Not Bill:     Include Do Not Bill V     Galams with Future Followup Dates:     Include V       Group:     Claim Primary Financial Class V     Service Location                                                                                                    | Insurance Aging By:     Date of Service V     Credits:     Enclude Credits V     Insurance     Insurance     Ins                                                                                                    | Patient Aging By: Aging Date                  | Display Uncompleted Zero Balances: No 🗸       | Aging Bucket:            | ×ALL           | Aging Type:       | × Complete × Incomplete |  |  |
| Do Not Bill     Indue Do Not Bill V     Claims with future followup Dates:     Include V       Group:     Claim Primary Financial Class;     Sub Group:     Aging Type       Territary Group:     None     Diplay Bucket Percentages:     No       Lium Status:     Immediate Class;     Claim Status:     Claim Status:       Patient Last Name Range:     Go.g. A.F)     Patient       De Not Bill V     Immediate Class;     Immediate Class;                                                                                                    | Do Not Bills:     Include Do Not Bill Claims with Future Followup Dates:     Include v     Aging Type     Include Type     Include Type <td>Insurance Aging By: Date Of Service 🗸</td> <td>Credits: Exclude Credits 🗸</td> <td></td> <td></td> <td></td> <td>×Insurance</td> | Insurance Aging By: Date Of Service 🗸         | Credits: Exclude Credits 🗸                    |                          |                |                   | ×Insurance              |  |  |
| Group:     Claim Primary Financial Class:     Sub-Group:     Aging Type        Tertiary Group:     None     Display Bucket Percentages:     No     Claim Setus:     Claim Case     Claim Level:     Incomplete       Claim Setus:     Fatent Lest Name Range:     (e.g., A-F)     Patient Lest Name Range:     Patient     Onsubmitted                                                                                                    | Group:     Claim Prinnary Francial Clais v Sub-Group:     Aging Type        Territary Group:     None     Display Bucket Percentages:     No         Patient Last Name Range:     (e.g., A.F.)     Insuance   Patient Last Name Range:          Run Report     Outsubmitted                                                                                                    | Do Not Bill: Include Do Not Bill 🗸            | Claims with Future Followup Dates: Include V  | Aging Financial Class:   | ×ALL           | Service Location: | ALL                     |  |  |
| Tertiary Group:     None     Display Bucket Percentages:     No     Image: Claim Status:     Image: Claim Status:     Image: Claim Status:     Image: Claim Status:     Image: Claim Status:     Image: Claim Status:     Image: Claim Status:     Image: Claim Status:     Image: Claim Status:     Image: Claim Status:     Image: Claim Status:     Patient       Patient Last Name Range:     (e.g., A-F)     Patient     Patient     Patient       Unsubmitted     Unsubmitted     Unsubmitted     Unsubmitted                                                                                                    | Tertiary Group:     None     Display Bucket Percentages:     No     Incomplete     Incomplete       Claim Status:     Immaklium:     Immaklium:     Immaklium:     Immaklium:       Patient Last Name Range:     (e.g., A-F)     Patient       Unsubmitted     Unsubmitted                                                                                                    | Group: Claim Primary Financial Cla            | ass V Sub-Group: Aging Type                   | Rendering Provider:      |                | Claim Owner:      | Complete                |  |  |
| Patient Last Name Range:     (e.g., A.F)     Patient       Rum Report     Unsubmitted                                                                                                    | Patient Last Name Range:     (e.g., A.F)     Insurance       Run Report     Unsubmitted                                                                                                    | Tertiary Group: None                          | Display Bucket Percentages: No                | Claim Status:            |                | Claim Level:      | Incomplete              |  |  |
| Viscent Last Name range:         (e.g., A+7)         Patient           Run Report         Unsubmitted         Unsubmitted                                                                                                    | Patient Last Name Kange:         (e.g., A-F)         Patient           Run Report         Unsubmitted         Unsubmitted                                                                                                    |                                               |                                               |                          | ×ALL           | claim cerei.      | Insurance               |  |  |
| Run Report Unsubmitted                                                                                                    | Run Report Unsubmitted                                                                                                    |                                               |                                               | Patient Last Name Range: | (e.g., A-F)    |                   | Patient                 |  |  |
|                                                                                                    |                                                                                                    |                                               |                                               | Run Report               |                |                   | Unsubmitted             |  |  |
|                                                                                                    |                                                                                                    |                                               |                                               |                          |                | L                 |                         |  |  |
|                                                                                                    |                                                                                                    |                                               |                                               |                          |                |                   |                         |  |  |
|                                                                                                    |                                                                                                    |                                               |                                               |                          |                |                   |                         |  |  |

# **Bug Fixes**

## Setup

## **Intelligent Intake**

 <u>B17827</u> - Intelligent Intake Assignment Notification Rules Not Being Applied to Automatically Assigned Intakes: Corrected an issue within the Intelligent Intake assignment that was preventing the system from correctly assessing the configured notification settings related to the Intake Type when an Intake was automatically assigned to a patient by creating an appointment. If the appointment for the patient had an Intake Type associated with it, the system would incorrectly send the notification immediately instead of using the corresponding notification settings. We have modified the process so that the auto-assignment of the intake by appointment now uses the correct notification settings for the Intake Type.

### Patients

• <u>B18221 - Unable to create MML Account via Token:</u> Corrected an issue that was producing an error message and preventing users from connecting patients to MML via the token method. A "*Failed to create the MML account. Please contact your System Administrator*" warning message would display when attempting to enter the token sent to the patient, preventing the account from being created.

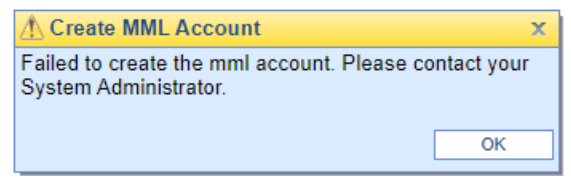

## Billing

### **Claim Query**

- <u>B18220 837P Excluding the Last Digit for Canada Zip Codes:</u> Corrected an issue that was limiting the 837P electronic file to a 5-digit zip code, causing a problem with Canadian addresses where the zip codes are 6 digits and the last digit was being dropped. We have modified the process to produce a 6-character Canadian zip code within the 837P Loop 2010BA and Loop 2010CA Segment N4, to include all 6 digits when the country is set as Canada.
- <u>B18376 Claim Query Patient Name Missing in the Display:</u> Resolved an issue within **Billing > Claim Query** that caused the patient name to be missing in the results display for new patients with created claims. We modified the view to always check the patient name and use values from the entity table if necessary.

## Revenue Cycle

• <u>B18363 - RCM Wheel Drill Down Pulling Zero Balance Claims:</u> Corrected an issue within **Billing > Prepare** (**RCM Wheel**) where drilling down from the Revenue Cycle wheel to view the "*Ready for Processing*" claims included zero balance claims. We have made the appropriate modifications in the RCM wheel view to exclude claims with a zero balance.